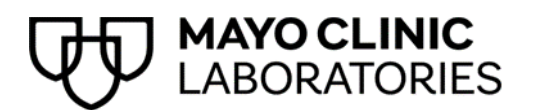

# Secure email messages from Mayo Clinic

Secure email service is provided by Cisco. If you encounter issues with registration or passwords, see Cisco's Secure Message Help troubleshooting links. For additional assistance, contact <u>Customer Support for Cisco</u> <u>Secure Email Encryption Service</u>.

## Opening a secure email message

After receiving an encrypted email from a Mayo Clinic employee:

- 1. Save the "securedoc.html" file attachment from the email message to your desktop.
- 2. Double-click the file attachment.

The secure envelope opens.

- 3. In the envelope, click the **REGISTER** button.
- 4. The Cisco Secure Email Encryption Service (CRES) registration form opens in your browser.

|   | NEW LISED DECISTR                                      | ATION                                                    |                                                                                                    |  |
|---|--------------------------------------------------------|----------------------------------------------------------|----------------------------------------------------------------------------------------------------|--|
|   | NEW USER REGISTR                                       | ATION                                                    |                                                                                                    |  |
|   | To assure future messages<br>"DoNotReply@res.cisco.com | from this service are not a<br>" to your Address Book or | ccidentally filtered out of your email, please add<br>Safe Sender List.                                                                                                    |  |
|   | SI 15.20                                               |                                                          | * = required field                                                                                                    |  |
|   | Enter Personal Informati                               | on                                                       |                                                                                                    |  |
|   | Email Address                                          | recipient@domain.com                                     | The large state of the state of the terms of the state of the state of |  |
|   | Language                                               | English -                                                | and email notifications.                                                                                                    |  |
|   | First Name*                                            |                                                          |                                                                                                    |  |
|   | Last Name*                                             |                                                          |                                                                                                    |  |
| 5 | Create a Password                                      |                                                          |                                                                                                    |  |
|   | Password*                                              |                                                          | Enter a minimum of 6 characters or numbers.<br>Passwords are case-sensitive. Your password must<br>contain both letters and numbers.                                                                                                    |  |
|   | Confirm Password*                                      |                                                          |                                                                                                    |  |
|   | Personal Security Phrase*                              |                                                          | Enter a short phrase that only you will know. This<br>phrase will appear on message envelopes when you<br>log in. When you see your phrase, you know you are<br>logging in to our secure site. <u>More info</u>                                                                                                    |  |
|   |                                                        | Enable my Personal Se                                    | curity Phrase.                                                                                                    |  |
|   | You will be asked these que                            | ns<br>stions in the future if you f                      | orget your password.                                                                                                    |  |
|   | Question 1*                                            | Select a question                                        | •                                                                                                    |  |
|   | Answer 1*                                              |                                                          |                                                                                                    |  |
|   | Confirm Answer 1*                                      |                                                          |                                                                                                    |  |
|   | Question 2*                                            | Select a question                                        | -                                                                                                    |  |
| 6 | Answer 2*                                              |                                                          |                                                                                                    |  |
|   | Confirm Answer 2*                                      |                                                          |                                                                                                    |  |
|   | Question 3*                                            | Select a question                                        |                                                                                                    |  |
|   | Answer 2*                                              | conor a quotion                                          |                                                                                                    |  |
|   |                                                        |                                                          |                                                                                                    |  |
|   | Confirm Answer 3*                                      |                                                          |                                                                                                    |  |
|   | 1                                                      | Register                                                 |                                                                                                    |  |

- 5. In the Enter Personal Information section, complete the following required fields:
  - First Name
  - Last Name
  - **Password:** Enter a minimum of six (6) characters, using both letters and numbers.

**Note:** Passwords are case sensitive.

- **Confirm Password:** Re-enter your password.
- **Personal Security Phrase:** Enter a short phrase that only you will know. This phrase will appear on message envelopes when you login, indicating that you have received a valid secure message from Mayo Clinic.
- 6. In the next section, **Select 3 Security Questions**. If in the future you forget your password, you will be asked to answer these questions. For each of the three:
  - a. Select a question from the **Question** drop-down menu.
  - b. In the Answer text field, enter the answer.
  - c. In the **Confirm Answer** text field, re-enter the answer.

**Note:** Answers are case sensitive. For a future password reset, they must be provided exactly as you initially entered them.

7. At the bottom of the form, click the yellow **Register** button. Register

**Note:** You must complete the CRES registration form only once. Going forward, you will be able to open any secure messages sent to you by Mayo Clinic using the password you set.

- 8. Check your email, open the new message from Cisco, and click the first link in the body of the email to confirm.
- 9. Return to the secure envelope.

The **Register** button has changed to the **OPEN** button.

- 10. In the **Password** field, enter your password.
- 11. Click the **OPEN** button.

You should now be able to view the contents of the secure message.

#### Notes:

- If there is an attachment, right-click the attachment link and save the attachment to your desktop with the correct file extension.
- If you experience problems opening the secure message, click the **Open Online** link. The **OPEN** button changes to the **OPEN ONLINE** button.

Click this button to view the message online.

## Responding to a secure email message

To respond to an email message from Mayo Clinic with a secure encrypted email message:

- 1. In your email application, click **Reply**.
- 2. Type your email, adding any attachments if necessary.
- 3. Click the **Send** button.

A confirmation message appears in the browser window, indicating that your reply email was successfully sent.

The Mayo Clinic employee will receive the secure reply notification in their email inbox.

### Important notes

- Mayo Clinic does not share email information.
- Both Java and JavaScript must be enabled on your computer.
- Your password is administered by Cisco/IronPort. If you are locked out of your account or cannot provide the answers to any of your security questions, please contact Support by emailing <u>cres-</u> <u>support@ironport.com</u>. For any other questions, please contact <u>Customer Service</u>.

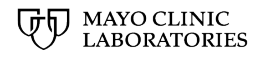

3050 SUPERIOR DRIVE NW | ROCHESTER, MN 55901 | MAYOCLINICLABS.COM

© 2024 Mayo Foundation for Medical Education and Research. All rights reserved. MAYO, MAYO CLINIC, Mayo Clinic Laboratories, and the triple-shield Mayo logo are trademarks and service marks of MFMER.